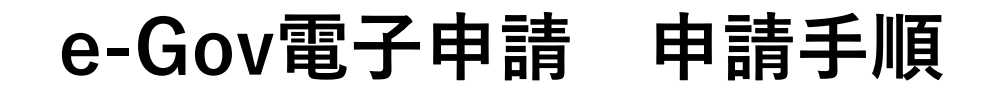

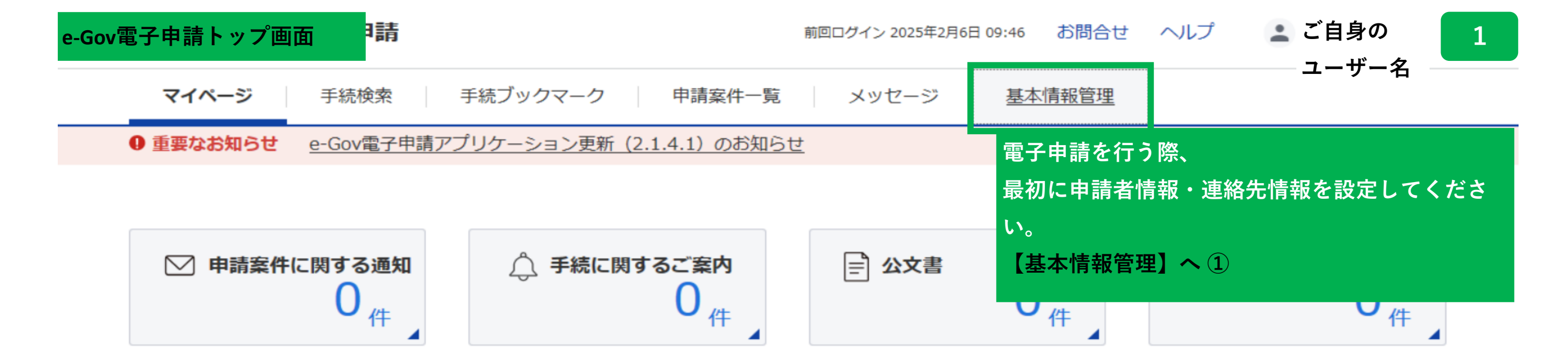

□ 手続ブックマーク

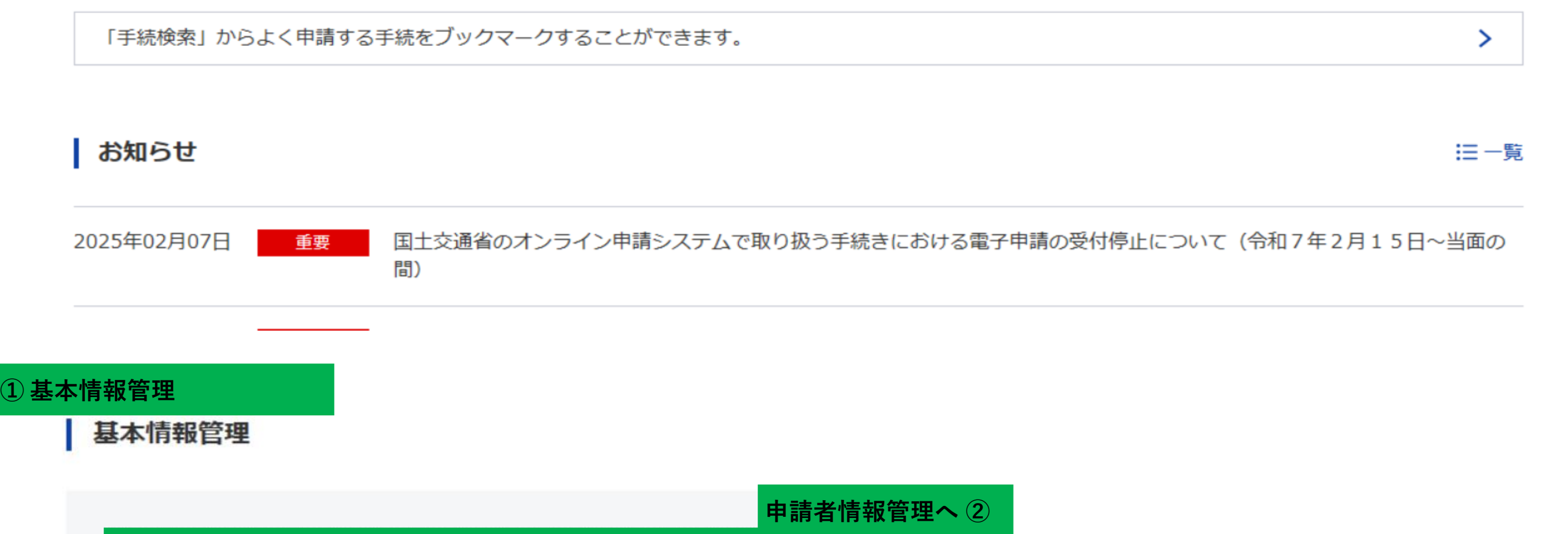

| 申請者情報管理 |            |
|---------|------------|
| 連絡先情報管理 |            |
|         | 連絡先情報管理へ ③ |

キャンセル

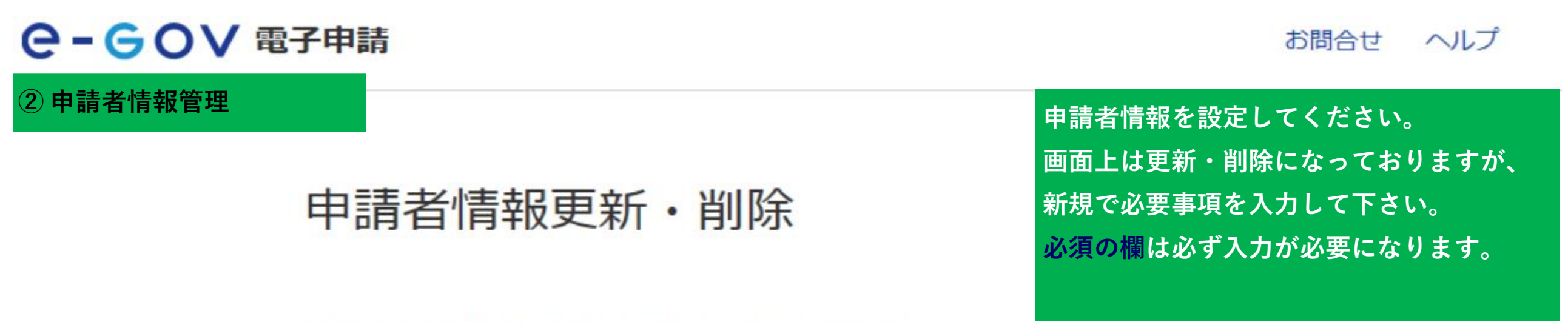

個人か法人か選択後、申請者の情報を入力してください。

個人・法人選択

申請者が個人か法人か選択してください。

● 個人 ○ 法人

# 申請者情報

申請者の情報を入力してください。

| 必須 氏名        |             |
|--------------|-------------|
| ご自身の苗字       | ご自身の名前      |
| 全角で入力してください。 |             |
| 必須 氏名のフリガナ   |             |
| ご自身の苗字 フリガナ  | ご自身の名前 フリガナ |

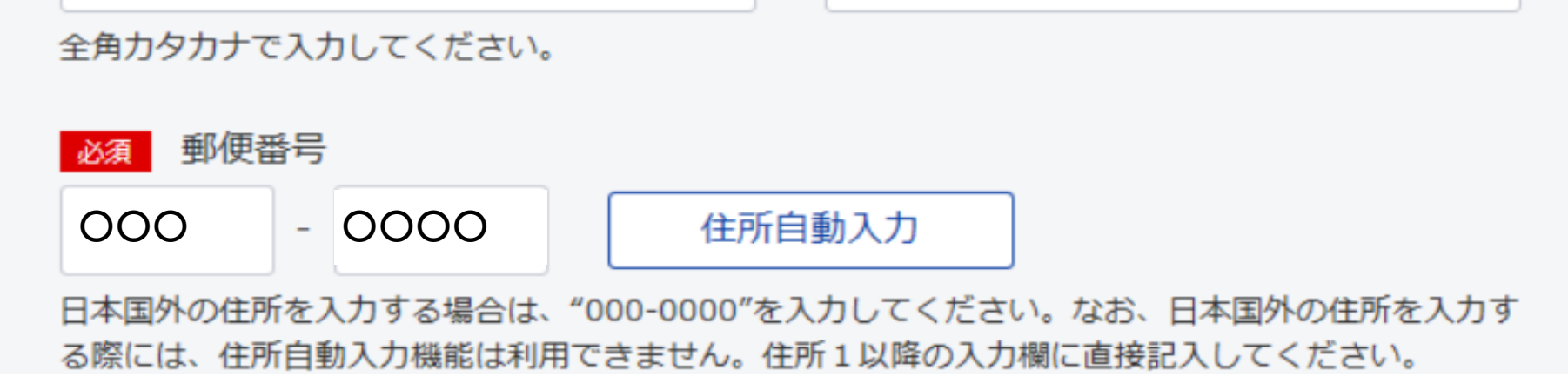

| 必須   | 都道府県名                |
|------|----------------------|
| 埼玉   | 県                    |
| 全角で  | 入力してください。            |
| 必須   | 都道府県名のフリガナ           |
| サイ   | タマケン                 |
| 全角力  | タカナで入力してください。        |
| 必須   | 住所1(市区町村、行政区及び町名番地)  |
| 00   | ○市▲▲▲▲               |
| 全角で  | 入力してください。            |
| 必須   | 住所1フリガナ              |
| 00   |                      |
| 全角力  | タカナで入力してください。        |
| 任意   | 住所2(ビル名、建物名、マンション名等) |
| 中央   | 合同庁舎第2号館             |
| 全角で、 | 入力してください。            |
| 任意   | 住所2フリガナ              |
| チュ   | ウオウゴウドウチョウシャダイニゴウカン  |
| 全角力  | タカナで入力してください。        |
| 必須   | 電話番号                 |
| 000  | 0 - 0000 - 0000      |
| 半角数  | 字で入力してください。          |

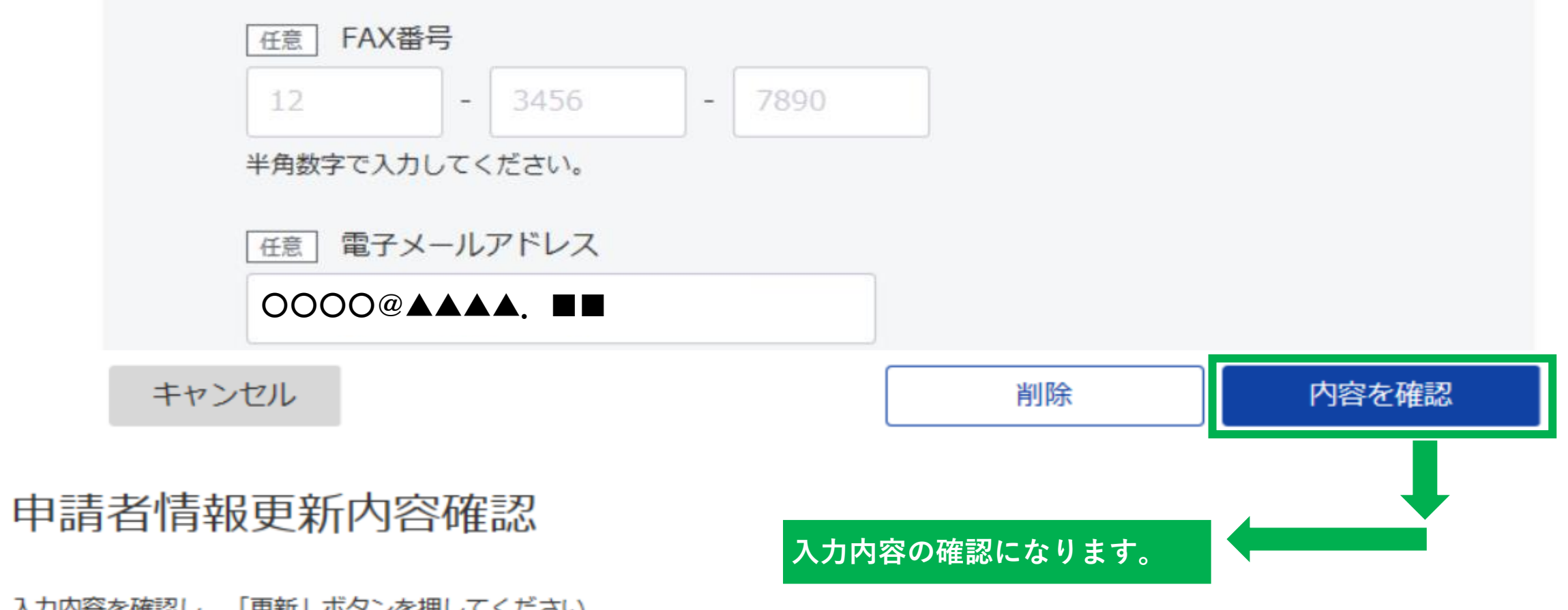

入力内容を確認し、「更新」ボタンを押してください。

| 個人/法人                    | 個人       |
|--------------------------|----------|
| 氏名                       | 00 🔺     |
| 氏名のフリガナ                  | 000      |
| 郵便番号                     | 000-444  |
| 都道府県名                    | 埼玉県      |
| 都道府県名のフリガナ               | サイタマケン   |
| 住所1(市区町村名、行<br>政区及び町名番地) | 000市▲▲▲▲ |
| 住所1フリガナ                  | 000シ▲▲▲▲ |
| 住所2(ビル名、建物<br>名、マンション名等) |          |
| 住所 2 フリガナ                |          |
| 電話番号                     |          |
| FAX番号                    |          |
| 電子メールアドレス                |          |

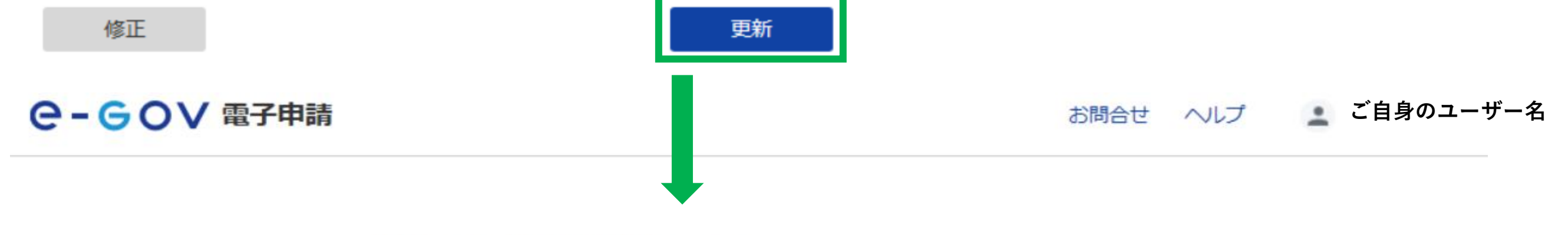

# 申請者情報更新完了

#### 申請者情報を更新しました。

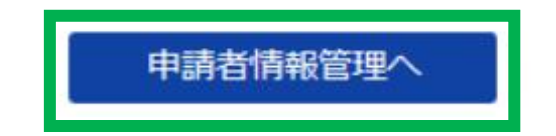

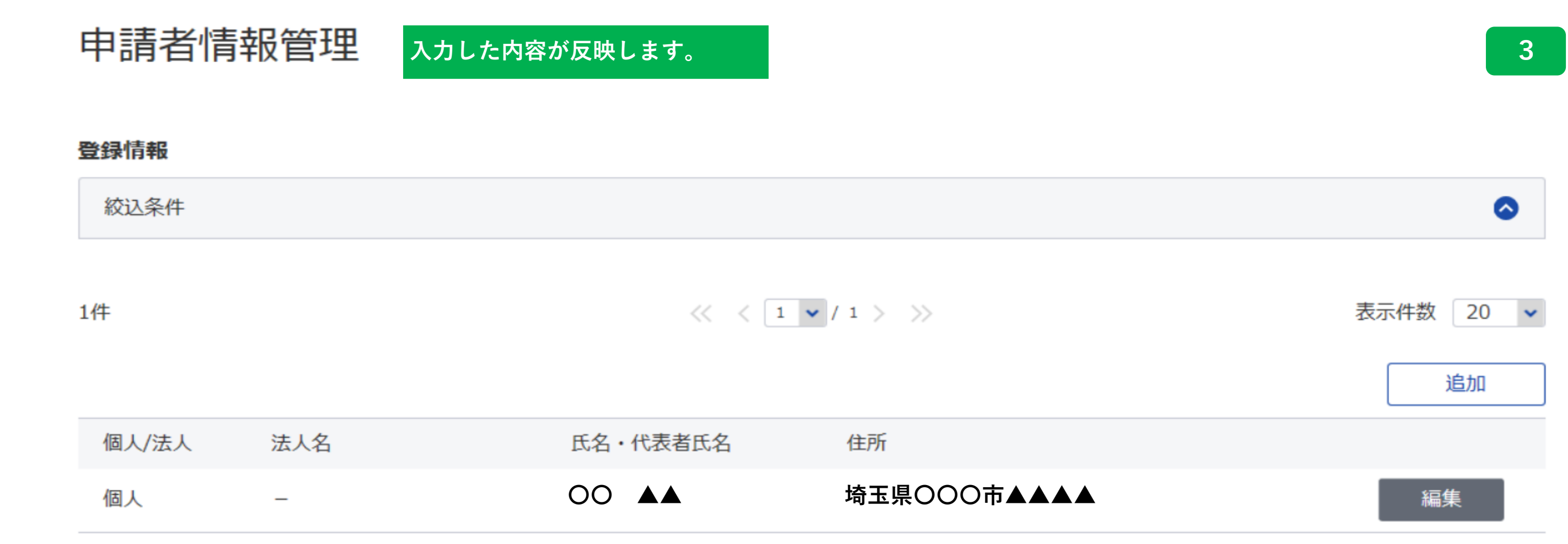

 $\ll$  < 1  $\checkmark$  / 1 > >

個人・法人選択

連絡先が個人か法人か選択してください。

🔵 個人 🔿 法人

# 連絡先情報

## 申請・届出に関する各種連絡を受け取る方の情報を入力してください。 社会保険労務士の方はご自身の情報を入力してください。

| ご白身の苗空                                                              |                                                 |
|---------------------------------------------------------------------|-------------------------------------------------|
| こ日対の田子                                                              | ご自身の名前                                          |
| 全角で入力してください。                                                        |                                                 |
| 必須 氏名のフリガナ                                                          |                                                 |
| ご自身の苗字 フリガナ                                                         | ご自身の名前 フリガナ                                     |
| 全角カタカナで入力してください。                                                    |                                                 |
| 必須 郵便番号                                                             |                                                 |
| 000 - 0000 住所自                                                      | 動入力                                             |
| 日本国外の住所を人力する場合は、"000-0000"をノ<br>る際には、住所自動入力機能は利用できません。住<br>必須 都道府県名 | ヘカしてください。なお、日本国外の住所を人力す<br>所1以降の入力欄に直接記入してください。 |
| 埼玉県                                                                 |                                                 |
| 全角で入力してください。                                                        |                                                 |
| 必須 都道府県名のフリガナ                                                       |                                                 |
| サイタマケン                                                              |                                                 |
| 全角カタカナで入力してください。                                                    |                                                 |
| 必須 住所1(市区町村、行政区及び町名番地                                               | 也)                                              |
| 000市▲▲▲▲                                                            |                                                 |
| 全角で入力してください。                                                        |                                                 |
| 必須 住所1フリガナ                                                          |                                                 |
| 000シ▲▲▲▲                                                            |                                                 |
| 全角カタカナで入力してください。                                                    |                                                 |
| 任意 住所2(ビル名、建物名、マンション名                                               | 3等)                                             |
| 中央合同庁舎第2号館                                                          |                                                 |
|                                                                     |                                                 |
| 全角で入力してください。                                                        |                                                 |
| 全角で入力してください。<br>任意 住所 2 フリガナ                                        |                                                 |

全角カタカナで入力してください。

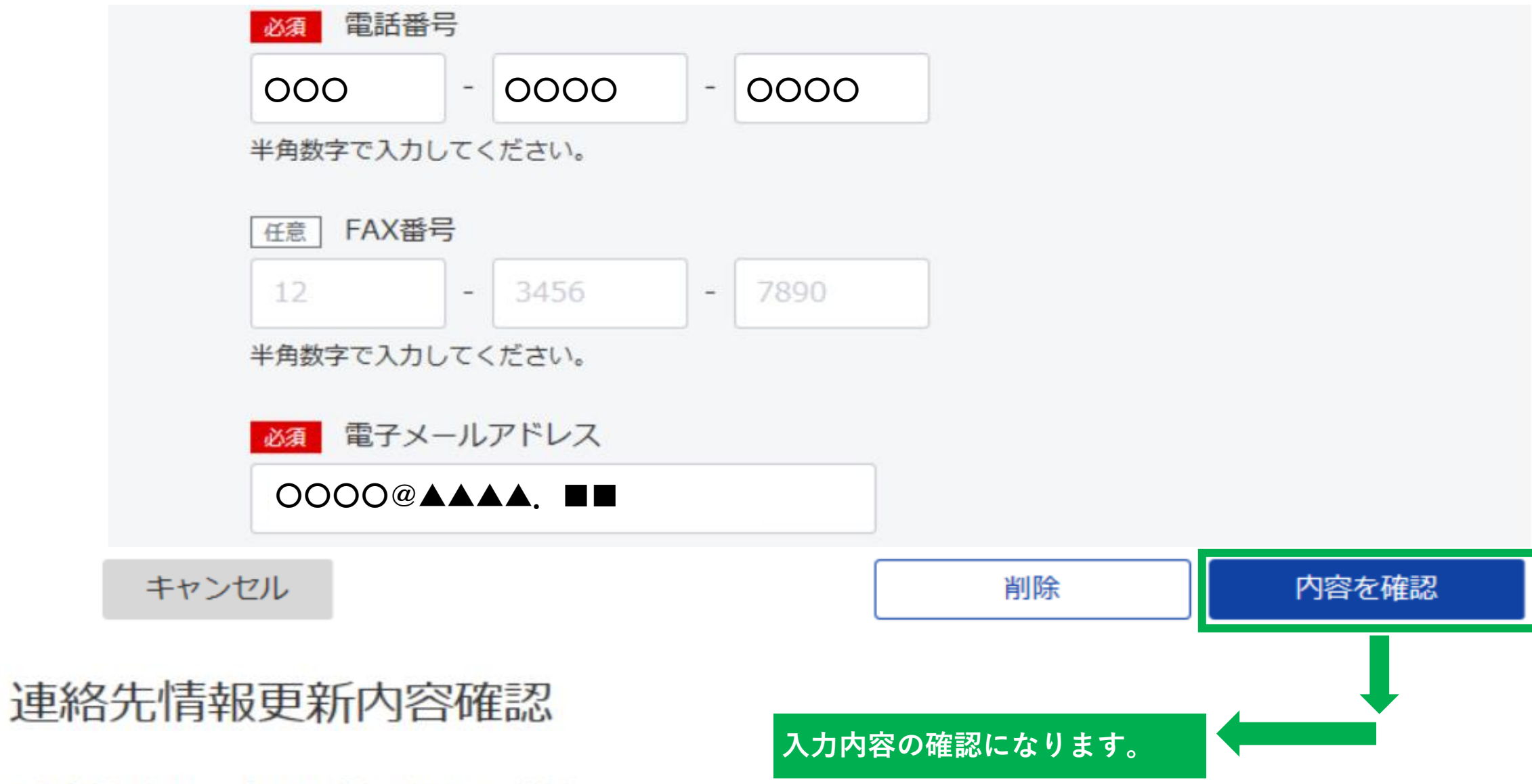

入力内容を確認し、「更新」ボタンを押してください。

| 個人/法人                    | 個人       |
|--------------------------|----------|
| 氏名                       | 00 🔺     |
| 氏名のフリガナ                  | 000      |
| 郵便番号                     | 000-444  |
| 都道府県名                    | 埼玉県      |
| 都道府県名のフリガナ               | サイタマケン   |
| 住所1(市区町村名、行<br>政区及び町名番地) | OOO市▲▲▲▲ |
| 住所1フリガナ                  | 000シ▲▲▲▲ |
|                          |          |

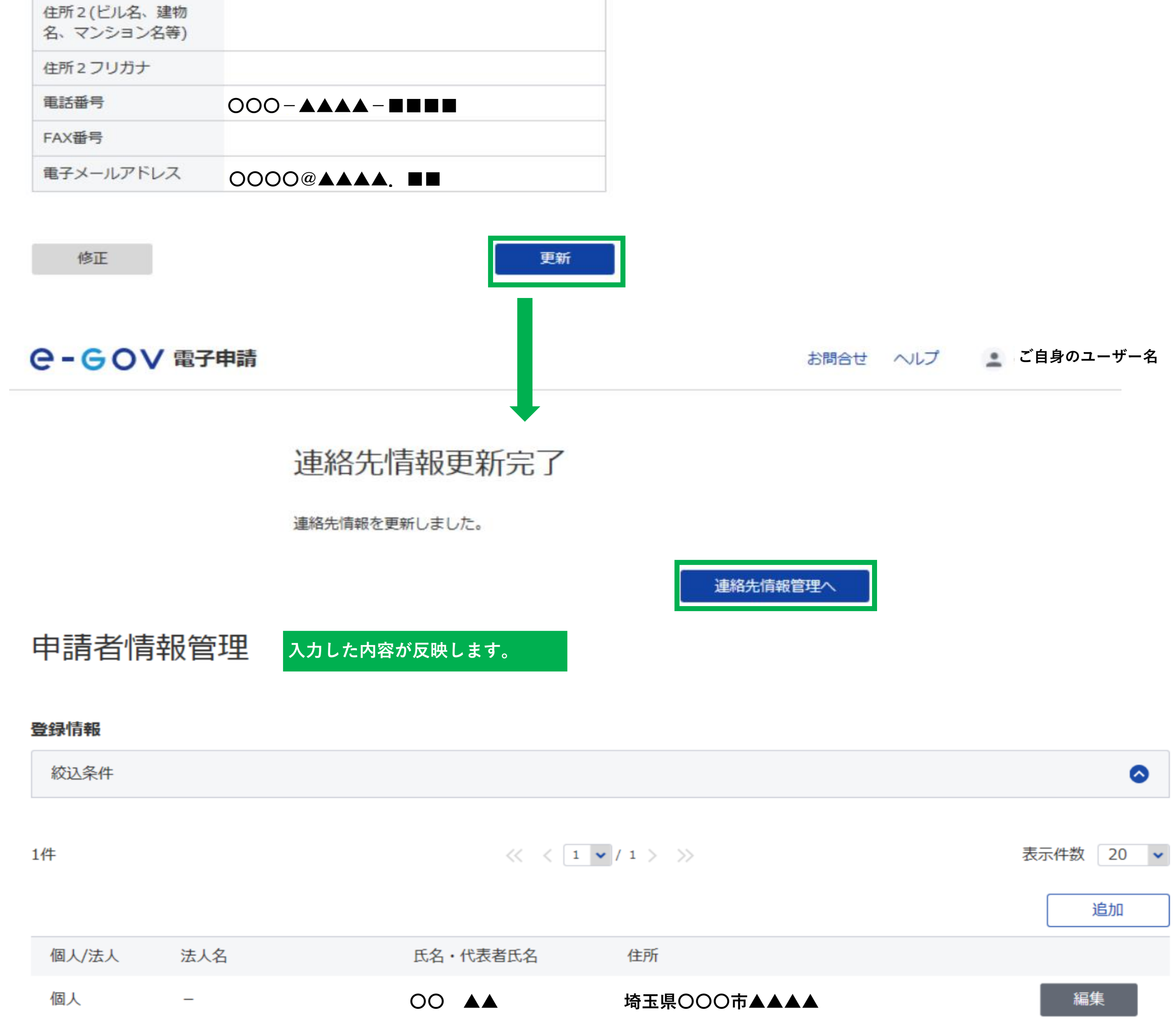

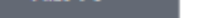

4

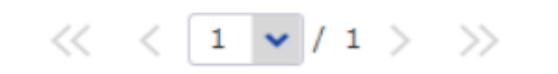

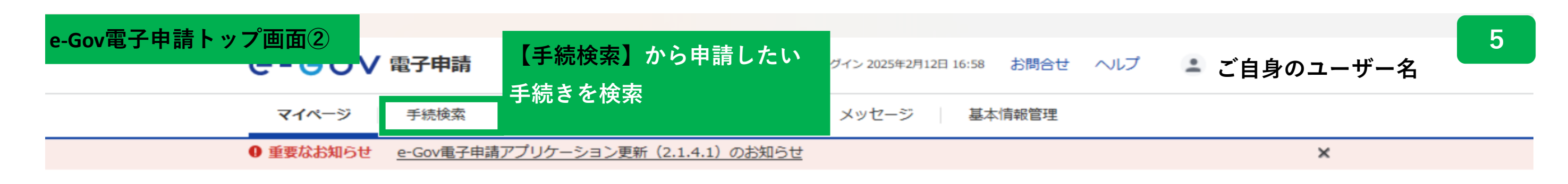

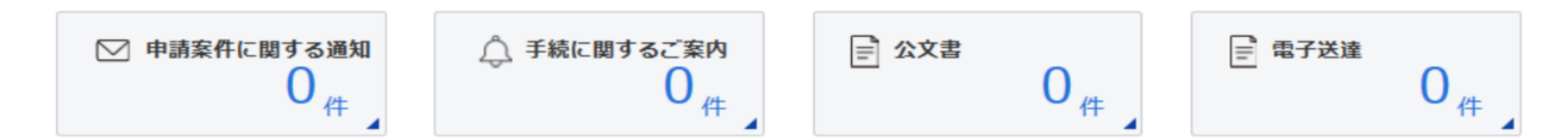

#### □ 手続ブックマーク

| 「手続検索」からよく申請する手続をブックマークすることができます。 |  |
|-----------------------------------|--|
|-----------------------------------|--|

| お知らせ        |       |                                                                |
|-------------|-------|----------------------------------------------------------------|
| 2025年02月07日 | 重要    | 国土交通省のオンライン申請システムで取り扱う手続きにおける電子申請の受付停止について(令和7年2月15日〜当面の<br>間) |
| 2025年01月30日 | 重要    | 測量士・測量士補試験の受験願書の提出ができない事象の発生について(解消済み)                         |
| 2025年01月29日 | 重要    | GビズIDのメンテナンスのお知らせ(2月20日(木)20時00分~23時00分頃)                      |
| 2025年02月10日 | e-Gov | システムメンテナンスに伴うキャッシュレス決済サービスの停止について「デジタル庁]                       |
| 2025年01月20日 | e-Gov | gBizINFOシステムのメンテナンスに伴う電子申請サービスへの影響について(1月27日(月)10時00分〜23時00分頃) |
| 2025年01月20日 | e-Gov | GビズIDのメンテナンスのお知らせ(1月20日(月)、1月28日(火)) 【1/20 19:00更新】            |

お問合せ ヘルプ 🔹 ご自身のユーザー名

 マイページ
 手続検索
 手続ブックマーク
 申請案件一覧
 メッセージ
 基本情報管理

# 手続検索

e-Govの電子申請対象手続

e-Govで受付可能な手続が検索できます。

#### </u> 状況から探す

| 事業(所)の新規適用        | $\odot$ | 被保険者の資格取得・転勤                 | $\odot$ |
|-------------------|---------|------------------------------|---------|
| 事業(所)の所在地又は名称等の変更 | ©       | 被保険者の資格喪失                    | 0       |
| 事業主の代理人の選任又は解任    | $\odot$ | 事業所の廃止                       | ⊘       |
| 被保険者の氏名変更         | $\odot$ | 退職に関する手続(定年退職後も自社で再雇用する場合)   | ⊘       |
|                   |         | 退職に関する手続(定年退職後はもう雇用しないという場合) | S       |
|                   |         |                              |         |

#### 喴 手続名称から探す

| Γ | 検索 |
|---|----|
|   |    |

#### ∞ 手続名称から探す

検索

## ⊘ 手続分野分類から探す

| 刑事警察 | 行政機関個人情報保護 | 健康・医療    | 雇用・労働                          |
|------|------------|----------|--------------------------------|
| 社会保障 | 情報公開       | 年金       | 福祉・介護                          |
| 厚生労働 | 安全・安心      | エネルギー・環境 | 対外経済                           |
| 中小企業 | ものづくり      | 国土交通     | 観光                             |
| 気象   | 環境         | 電気通信行政   | <sup>消防・救急</sup><br>【消防・救急】を選択 |
| 安全保障 |            |          | 手続検索結果一覧へ                      |

#### 🏢 所管行政機関から探す

| 内閣府 | 公正取引委員会 | 国家公安委員会・警察庁 | カジノ管理委員会 |
|-----|---------|-------------|----------|
|     |         |             |          |

| 金融庁   | 消費者庁     | こども家庭庁 | デジタル庁 |
|-------|----------|--------|-------|
| 総務省   | 公害等調整委員会 | 消防庁    | 外務省   |
| 財務省   | 厚生労働省    | 農林水産省  | 経済産業省 |
| 国土交通省 | 観光庁      | 気象庁    | 海上保安庁 |
| 環境省   | 原子力規制委員会 | 防衛省    |       |

📄 複数の手続をまとめて申請する

手続一覧 >

| 続検索結果一           | ·覧        | 中分類は3種類<br>『火災予防に関する法令等』<br>『危険物保安に関する法令等』<br>『石油コンビナート等の保安に | こ関す | する法令等』             | 小分類は<br>1種類 | は中分類を<br>(画像の通        | 選択すると、<br>り)しか選択 |
|------------------|-----------|--------------------------------------------------------------|-----|--------------------|-------------|-----------------------|------------------|
| 検索条件             |           |                                                              |     |                    | できませ        | た。                    |                  |
| 手続名称             |           |                                                              |     | 所管行政機関<br>選択してください | ~           | <ul><li>電子署</li></ul> | 洛必要<br>洛不要       |
| 于統分野分類<br>大分類    |           | 中分類                                                          |     | 小分類                |             | _                     |                  |
| 消防・救急            | ~         | 火災予防に関する法令等                                                  | ~   | 火災予防に関する手続き        | ŧ           | ~                     | 検索               |
| 大分類              |           | 中分類                                                          |     | 小分類                |             | _                     |                  |
| 消防・救急            | *         | 危険物保安に関する法令等                                                 | *   | 危険物保安に関する手編        | 売き          | *                     | 検索               |
| 大分類              |           | 中分類                                                          |     | 小分類                |             |                       |                  |
| 消防・救急            | *         | 石油コンビナート等の保安に関す                                              | *   | 石油コンビナート等の         | 呆安に関す       | ~                     | 検索               |
|                  | ┶╷╸╘╛╺┾╴ፇ |                                                              |     |                    |             |                       |                  |
| 系結果一寬(火災子)。      | りに関する     | <b>手続さを【検索】</b> )                                            |     |                    |             |                       |                  |
| 消防用設備等又は特殊消防用設備等 | の設置に係る工事  | /四山<br>が完了した場合に届け出る手続きです。                                    |     |                    |             |                       |                  |
| 委任可 GビズID電子      | 署名省略可     |                                                              |     |                    |             | 口 ブック                 | マーク 申請書 ノ        |

#### 防災管理点検結果報告

防災管理上必要な業務等が基準に適合しているか点検した結果を報告する手続きです。 申請書入力へ 口 ブックマーク 委任可 GビズID電子署名省略可 防火対象物点検結果報告 防火管理上必要な業務等が基準に適合しているか点検した結果を報告する手続きです。 ✓ 登録済み 申請書入力へ 委任可 GビズID電子署名省略可 統括防火・防災管理者選任(解任)届出 統括防火(防災)管理者を選任又は解任した場合に届け出る手続きです。 申請書入力へ ✓ 登録済み 委任可 GビズID電子署名省略可 防火・防災管理者選任 (解任) 届出 防火(防災)管理者を選任又は解任した場合に届け出る手続きです。 ✓ 登録済み 申請書入力へ 委任可 GビズID電子署名省略可 ※例示として 小分類から 『火災予防に関する手続き』を選択し、検索 手続検索結果一覧より 『防火・防災管理者選任(解任)届出』【申請書入力へ】を選択④ ○-GOV 電子申請 お問合せ ヘルプ 💽 ご自身の ユーザー名 ④【申請書入力】画面 申請書入力 申請内容確認 提出完了

申請書入力

基本情報を選択し、申請・届出様式に必要な事項を入力してください。

# 1. 基本情報

未設定・変更する場合には、それぞれ設定ボタンを押してください。

| 申請者情報<br>◎須        |             | 設定してある申請者情報・<br>連絡先情報が反映します。 | 申請者情報を設定 |
|--------------------|-------------|------------------------------|----------|
| 法人名<br>申請者氏名<br>住所 |             |                              |          |
| 連絡先情報              | 埼玉県OOO市▲▲▲▲ |                              | 連絡先情報を設定 |

| 2. 防火·防災管理者選任(解任) 届                             | <mark>出/防火・防災管理者選任(解任)届出</mark> 画像は例として、防火・防災管理者選任                                                              | 7 |
|-------------------------------------------------|----------------------------------------------------------------------------------------------------|---|
| 申請・届出に関する事項を入力してください。<br>複数の様式を提出する場合は、左の様式一覧から | ら様式を切り替えてください。<br>ら様式を切り替えてください。<br>任章の欄の入力は任意です。                                                               |   |
|                                                 |                                                                                                    |   |
| 申請する様式一覧                                        |                                                                                                    |   |
|                                                 | ■ プレビュー                                                                                                    |   |
| 必須<br>防火・防災管理者選任(解任) 届出書                        | 防火・防災管理者選任(解任)届出書                                                                                               |   |
|                                                 | 防火管理者と防災管理者を同時に届出する場合は、「防火・防災」を選択してくだ                                                                           |   |
|                                                 |                                                                                                    |   |
|                                                 |                                                                                                    |   |
|                                                 | 選任と解任を问時に庙山9る場合は、「選任・解任」を選択してくたさい。                                                                              |   |
|                                                 | 図<br>別<br>選任 ● 単位の種<br>選任 ●                                                                                     |   |
|                                                 |                                                                                                    |   |
|                                                 | 必須       宛先(申請対象<br>物を所管する消<br>防署長名などを<br>入力)       OO       OO                                                 |   |
|                                                 |                                                                                                    |   |
|                                                 |                                                                                                    |   |
|                                                 | - 住所                                                                                                    |   |
|                                                 | <u>必須</u> 郵便番号 0000 − 00000                                                                                     |   |
|                                                 | 必須 都道府県 〇〇県                                                                                                    |   |
|                                                 |                                                                                                    |   |
|                                                 |                                                                                                    |   |
|                                                 |                                                                                                    |   |
|                                                 |                                                                                                    |   |
|                                                 | 任意」建物名                                                                                                    |   |
|                                                 |                                                                                                    |   |
|                                                 | 任意 階数・部屋番号                                                                                                    |   |
|                                                 | など<br>- <b>氏名</b>                                                                                               |   |
|                                                 |                                                                                                    |   |
|                                                 | X3 氏名(「氏」と<br>「名」の間には<br>空白を入力)     OO OO                                                                       |   |
|                                                 |                                                                                                    |   |
|                                                 |                                                                                                    |   |
|                                                 | 任意職務上の地位                                                                                                    |   |
|                                                 | - 電話番号                                                                                                    |   |
|                                                 | 201       電話番号       000       -       0000       -       0000         防火管理者と防災管理者を同時に届出する場合は、「防火・防災」を選択してください。 |   |
|                                                 |                                                                                                    |   |
|                                                 | 選任と解任を同時に届出する場合は、「選任・解任」を選択してください。                                                                              |   |
|                                                 | <ul> <li>必須 選任・解任の種<br/>別</li> </ul>                                                                            |   |

| 防火対象物又は建築物                    | 物その他の工作物                                                                                                    | 8 |
|-------------------------------|----------------------------------------------------------------------------------------------------|---|
| - 所在地                         |                                                                                                    |   |
| 必須 郵便番号                       | 000 - 0000                                                                                                    |   |
| 必須 都道府県                       | OO県                                                                                                    |   |
| 必須 市区町村                       | 000市▲▲▲▲                                                                                                    |   |
| 必須 番地以下                       |                                                                                                    |   |
| 任意 建物名                        |                                                                                                    |   |
| -電話番号                         |                                                                                                    |   |
| <u>必須</u> 電話番号<br>- <b>名称</b> | 000 - 0000 - 0000                                                                                                    |   |
| 必須 名称                         | $\diamond \diamond \diamond \diamond \diamond \diamond \diamond \diamond \diamond \diamond \diamond \diamond \diamond \diamond \diamond \diamond \diamond \diamond \diamond $ |   |

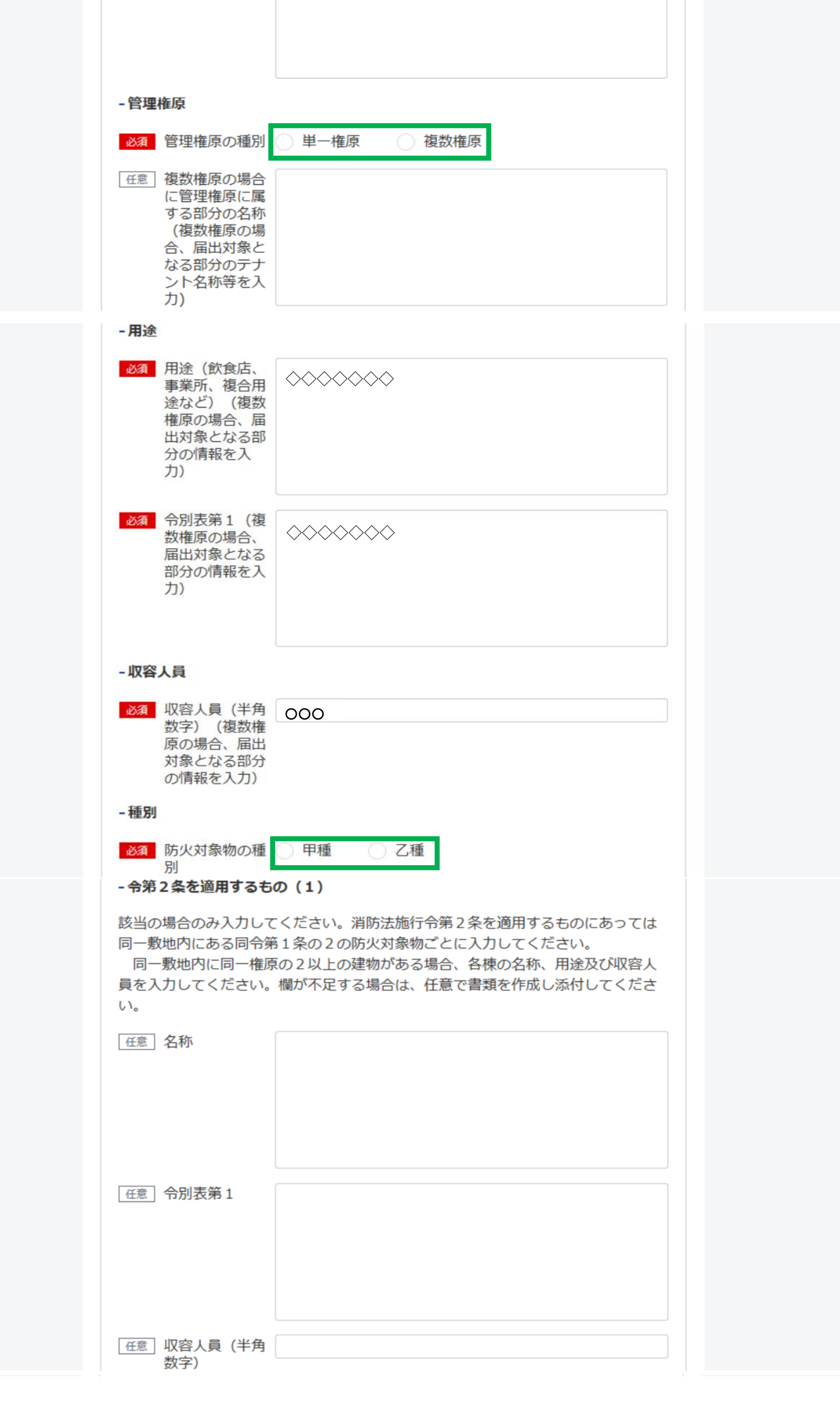

| - 令第2条を適用するも                                                                          | の (2)                                                                                                    |
|---------------------------------------------------------------------------------------|----------------------------------------------------------------------------------------------------|
| 該当の場合のみ入力して<br>同一敷地内にある同令第<br>同一敷地内に同一権原<br>員を入力してください。<br>い。                         | ください。消防法施行令第2条を適用するものにあっては<br>1条の2の防火対象物ごとに入力してください。<br>の2以上の建物がある場合、各棟の名称、用途及び収容人<br>欄が不足する場合は、任意で書類を作成し添付してくださ                                |
| 任意 名称                                                                                 |                                                                                                    |
|                                                                                       |                                                                                                    |
| 任意 令別表第1                                                                              |                                                                                                    |
|                                                                                       |                                                                                                    |
| 任意 収容人員 (半角                                                                           |                                                                                                    |
| 数字)<br>- 令第3条第3項を適用                                                                   | するもの(1)                                                                                                    |
| 該当の場合のみ入力して<br>あっては管理権原者に属<br>所が、複数権原の防火対<br>乙種防火管理者講習修<br>2第1項第2号イからバ<br>及び収容人員を入力して | ください。消防法施行令第3条第3項を適用するものに<br>する部分ごとに入力してください。届出者の管理する事業<br>物の部分で、かつ、当該部分が、<br>了者を防火管理者とすることができる部分(規則第2条の<br>までに掲げる部分)である場合の当該事業所の名称、用途<br>ください。 |
| 任意 名称                                                                                 |                                                                                                    |
|                                                                                       |                                                                                                    |
| 櫩が不足すス提へ(+ ム                                                                          | 音で書類を作成し添付してください                                                                                                    |

|--|

#### - 令第3条第3項を適用するもの(2)

該当の場合のみ入力してください。消防法施行令第3条第3項を適用するものに あっては管理権原者に属する部分ごとに入力してください。届出者の管理する事業 所が、複数権原の防火対象物の部分で、かつ、当該部分が、

乙種防火管理者講習修了者を防火管理者とすることができる部分(規則第2条の 2第1項第2号イから八までに掲げる部分)である場合の当該事業所の名称、用途 及び収容人員を入力してください。

| 称 |
|---|
|   |

欄が不足する場合は、任意で書類を作成し添付してください。

任意 収容人員 (半角 数字)

任意 令別表第1

【選任】防火・防災管理者

#### -氏名

| ④ 氏名(「氏」と<br>「名」の間には<br>空白を入力)                  |  |  |
|-------------------------------------------------|--|--|
| <ul><li> 任意 フリガナ (「氏」と 「名」の間には 空白を入力)</li></ul> |  |  |

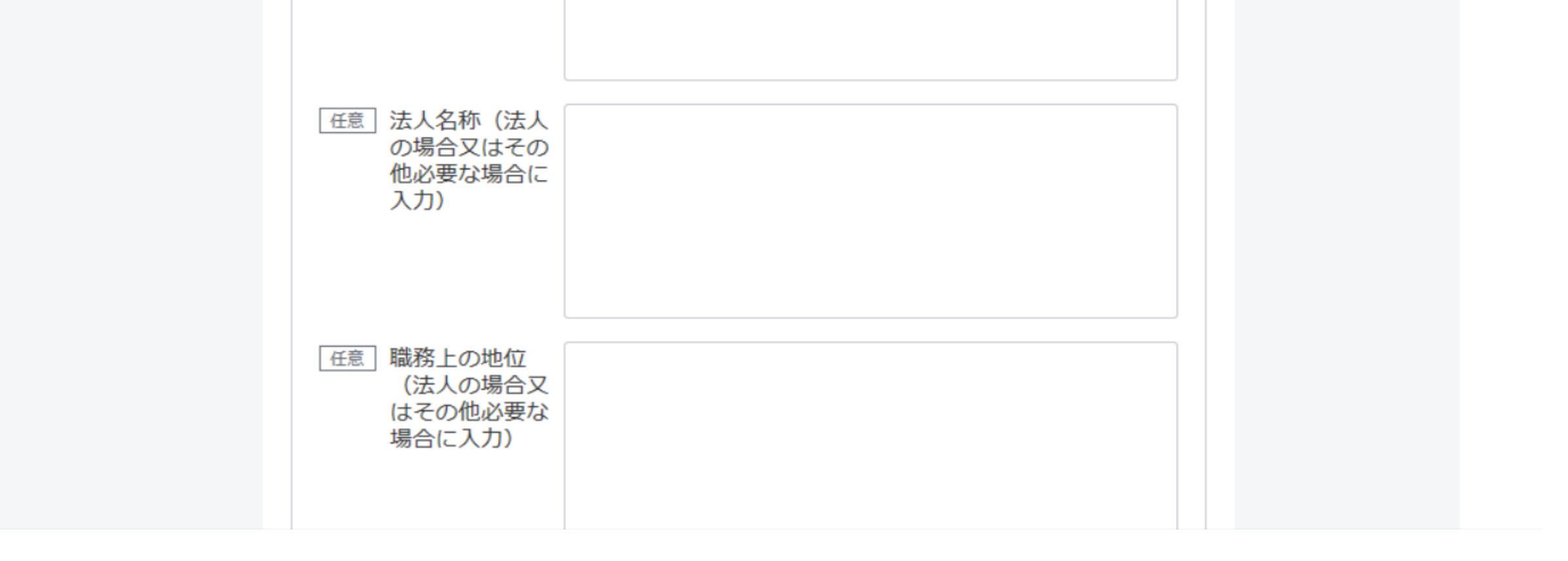

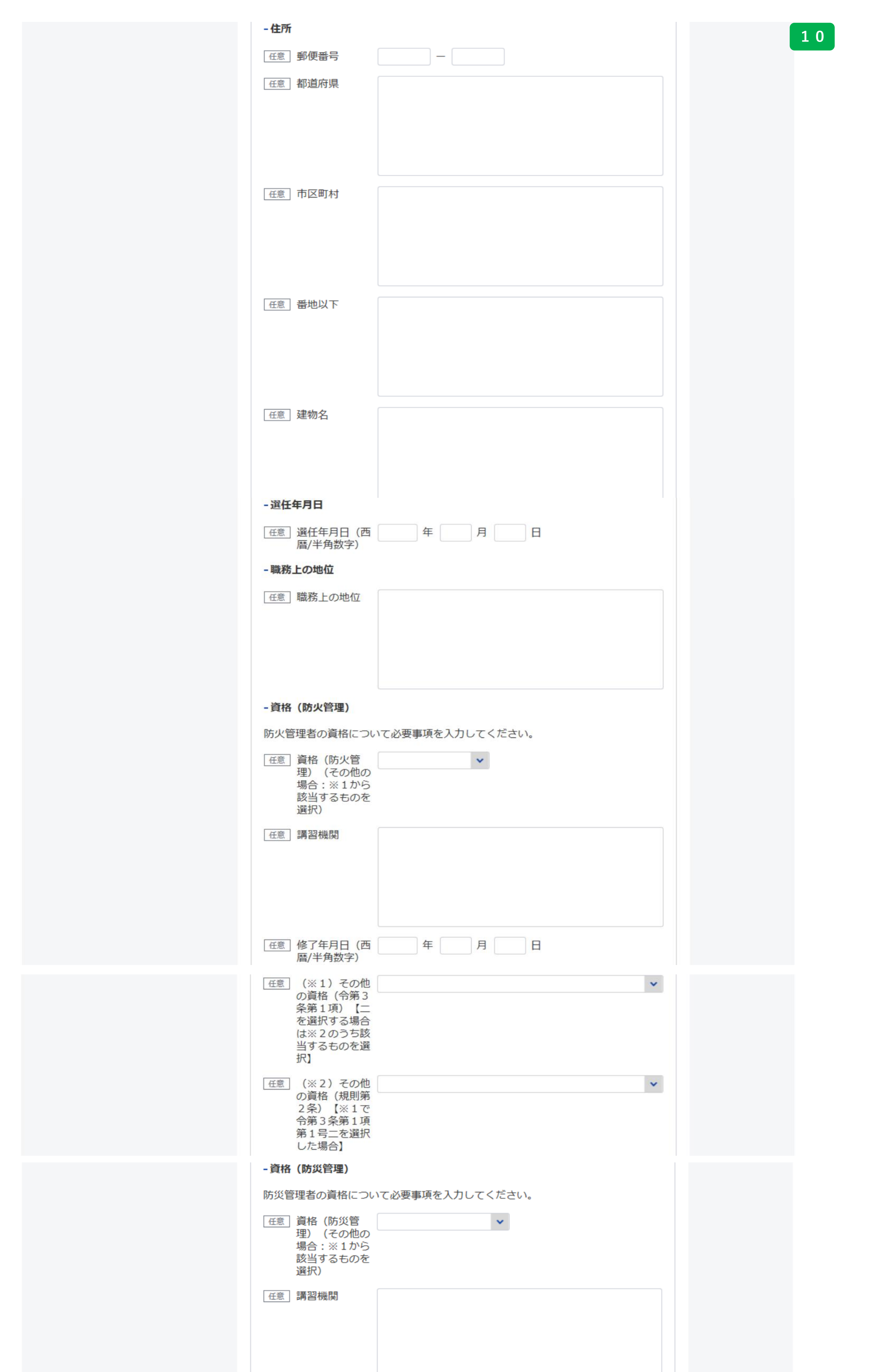

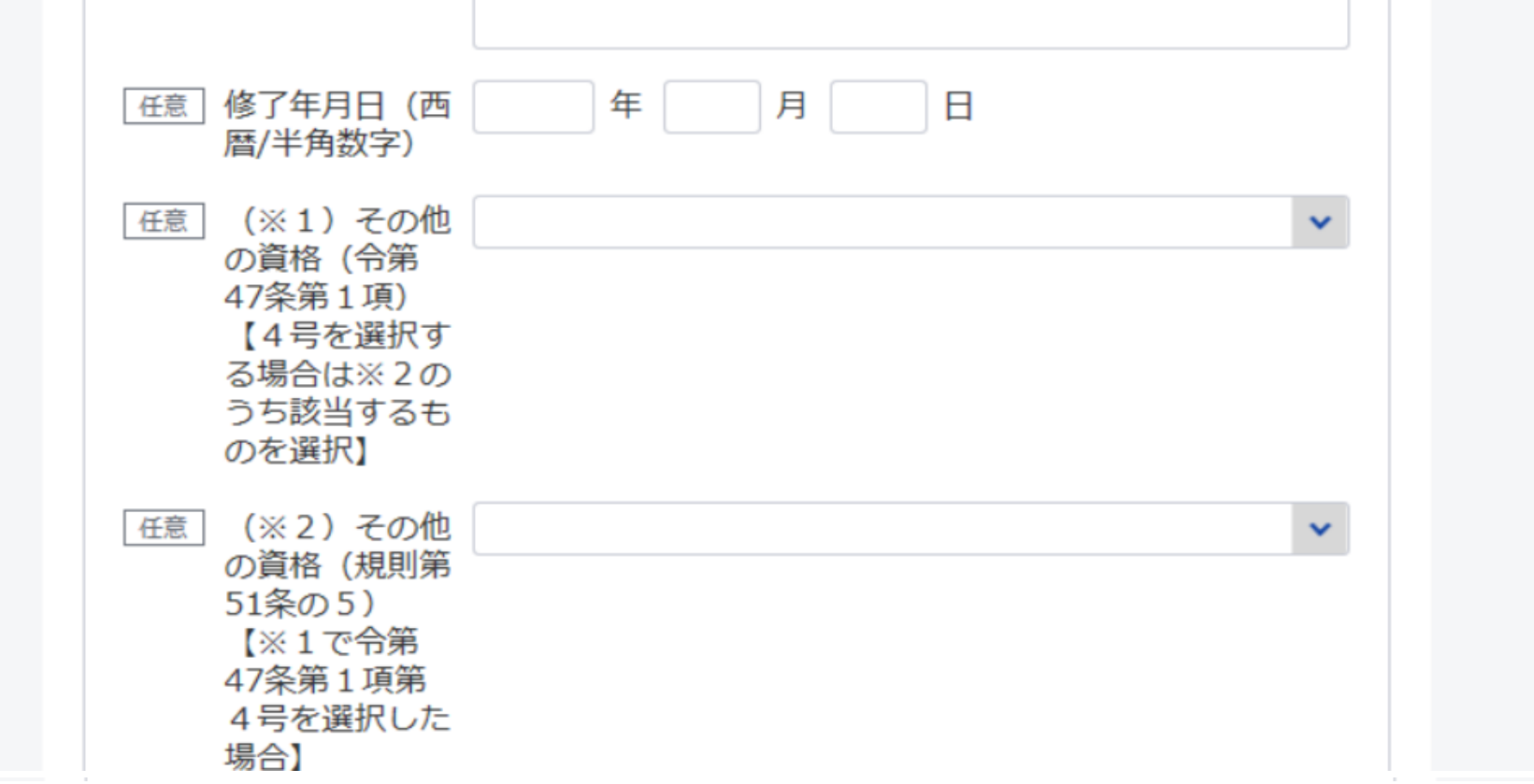

|                       | 【解任】防火・防災管理者                                                                          | 11           |
|-----------------------|---------------------------------------------------------------------------------------|--------------|
|                       | - 氏名                                                                                  |              |
|                       | 任意 氏名(「氏」と<br>「名」の間には<br>空白を入力)                                                       |              |
|                       | - 解任年月日                                                                               |              |
|                       | 任意 解任年月日 (西 年 月 日 暦/半角数字)                                                             |              |
|                       | - 解任理由                                                                                |              |
|                       | 任意解任理由                                                                                |              |
|                       | その他必要事項                                                                               |              |
|                       | <ul> <li>任意</li> <li>その他必要事項</li> <li>(変更の場合</li> <li>は、主要な変更</li> <li>事項)</li> </ul> |              |
|                       |                                                                                       | 【書類を添付】      |
| 添付書類                  | 添付する書面があれば、添付してください。                                                                  | <b>~</b> (5) |
| 提出する書類がある場合、添付してください。 | (例)防火・防災管理者であれば、講習修了証が該当<br>                                                          | 書類を添付        |
| <u>必須</u> ・ 資格を証する書面  |                                                                                       |              |

# ⑤【書類を添付】画面

# 添付書類追加

申請に必要な書類を添付してください。

添付可能ファイル拡張子: [doc, docx, jpeg, jpg, pdf, xls, xlsx, zip]

| <u>必須</u><br>書類名:<br>提出形式: | <ul> <li>・資格を証する書面</li> <li>● 添付 ○ 別送</li> </ul> | ファイルをドラッグアンドドロップ若しくは参照で |
|----------------------------|--------------------------------------------------|-------------------------|
| こちらにフ                      | アイルをドラッグアンドドロップして指定できます                          |                         |
| ファイル名/UI<br>ファイルサイン        | RL:<br>ズ: KB/102400KB                            | 参照<br>URL確認             |
| ファイルサイズ各                   | 合計:0KB                                           | 追加                      |
| キャンセル                      |                                                  | 【添付】へ⑥ 添付               |

# ⑥【添付】画面

| <b>添付書類</b><br>提出する書類がある場合、添付してください。 | 書類が添付されると、ファ<br>イル名が反映します。 | 書類を添付 |
|--------------------------------------|----------------------------|-------|
| 必須 ・資格を証する書面                         | 22693007.jpg               |       |
| <u>必須</u> ・資格を証する書面                  | 22693007.jpg               |       |
| 提出先選択                                |                            |       |
| 担心生み機関も認わりティギキい                      |                            | 目山什七池 |

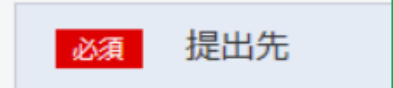

埼玉県,埼玉県央広域消防本部,埼玉県央広域消防本部予防課

| 续索条件                                                                                                    | ▲ 埼玉県央広域消防本部の管轄市町村は                                                      |
|----------------------------------------------------------------------------------------------------|--------------------------------------------------------------------------|
| 昆出先名称                                                                                                    | 【潟巣巾・桶川巾・北本巾】<br>※埼玉県全域ではありません。                                          |
| 中分類、小分類を含めて検索する                                                                                                    | 検索                                                                       |
|                                                                                                    |                                                                          |
| 類(都道府県など)から順に提出先を選択                                                                                                    | 尺してください。                                                                 |
| によっては中分類および小分類は存在した                                                                                                    | よいことがあります。                                                               |
| によっては中分類および小分類は存在した                                                                                                    | ないことがあります。                                                               |
| によっては中分類および小分類は存在した<br>大分類<br>埼玉県                                                                                                    | <u>ないことがあります。</u><br>大分類;埼玉県 を選択                                         |
| によっては中分類および小分類は存在した<br>大分類<br>埼玉県 中分類 埼玉県央広域消防本部                                                                                       | よいことがあります。                                                               |
| <ul> <li>によっては中分類および小分類は存在した</li> <li>大分類</li> <li>埼玉県</li> <li>中分類</li> <li>埼玉県央広域消防本部</li> <li>小分類</li> <li>埼玉県央広域消防本部予防課</li> </ul> | はいことがあります。<br>大分類;埼玉県 を選択<br>中分類;埼玉県央広域消防本部 を選択<br>小分類;埼玉県央広域消防本部予防課 を選択 |
| によっては中分類および小分類は存在した   大分類   埼玉県   中分類   埼玉県央広域消防本部   小分類   埼玉県央広域消防本部予防課                                                               | はいことがあります。                                                               |

| 添付       | <b>寸書類</b>                 | -               |            |                          |       |        |          |                   |                    |
|----------|----------------------------|-----------------|------------|--------------------------|-------|--------|----------|-------------------|--------------------|
| 提出する     | る書類がある場合、                  | 添付してくだる         | たい。        |                          |       |        |          |                   | 書類を添付              |
| 必須       | <ul> <li>資格を証する</li> </ul> | 。書面             |            | 22693007.jpg             |       |        |          |                   |                    |
|          |                            |                 |            |                          |       |        |          |                   |                    |
| 提出       | 出先選択                       |                 | 捍中         | 牛が設定されると                 |       |        |          |                   |                    |
| 提出先の     | の機関を選択してく                  | ください。           | JE LL      |                          |       |        |          |                   | 提出先を選択             |
| 必須       | 提出先                        | 埼玉県,埼玉県         | 史広域消防本部,埼子 | 医県央広域消防本部予防課             |       |        |          |                   |                    |
|          |                            |                 |            | タナルナレナレ                  |       |        | rth ≣≢ : | データの/P3           | たのごまだのいう           |
|          |                            |                 | 甲頭テー       | ・ダを保存したい方は<br>「ータを保存】へ ⑨ |       |        | 甲詞には     | アーダの1年1<br>内容を確認】 | 子の必要か無い)<br>  へ 10 |
| + 4      | 11                         |                 |            | 申請ごしたの方                  | n+/   |        | Itir     |                   | 中のたねぎ              |
| +1/2     | 201                        |                 |            | 中雨ナータを休任                 | - 131 | *1子して中 | ĕ/I      |                   | 内谷を唯認              |
| ⑨【申請データ  | ×保存】 画面                    |                 |            |                          | _     |        | ×        |                   |                    |
| 申請デー     | 夕保存                        |                 |            |                          |       |        |          |                   |                    |
| 作成したデータを | 保存します。                     |                 |            |                          |       |        |          |                   |                    |
|          |                            |                 |            |                          |       |        | _        |                   |                    |
| 申請書名     | 防火·防災管理者                   | 皆選任(解任))        | 届出書        |                          |       |        |          |                   |                    |
| 添付書類名    | ・資格を証する書                   | 面               |            |                          |       |        |          |                   |                    |
| 申請データサイズ | 749.3Kbyte                 |                 |            |                          |       |        |          |                   |                    |
| 保存先:     |                            |                 |            |                          | [     | 変更     |          |                   |                    |
|          |                            | <b>ጋ</b> ァイル名 · |            |                          | L     |        |          |                   |                    |
|          |                            |                 |            |                          |       |        | _        |                   |                    |
|          |                            |                 |            |                          |       |        |          |                   |                    |

※パスワードを設定するとデータが暗号化されます

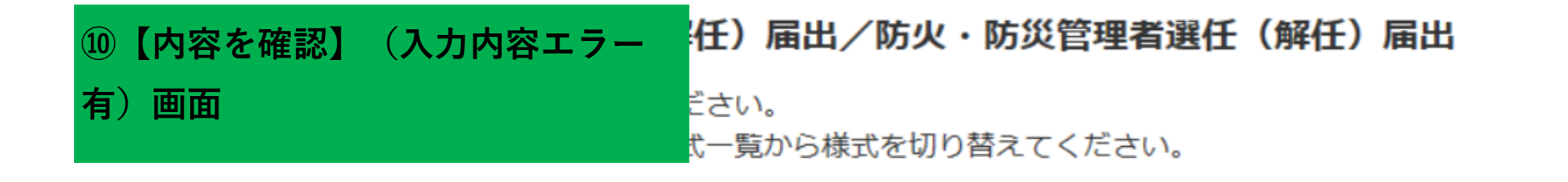

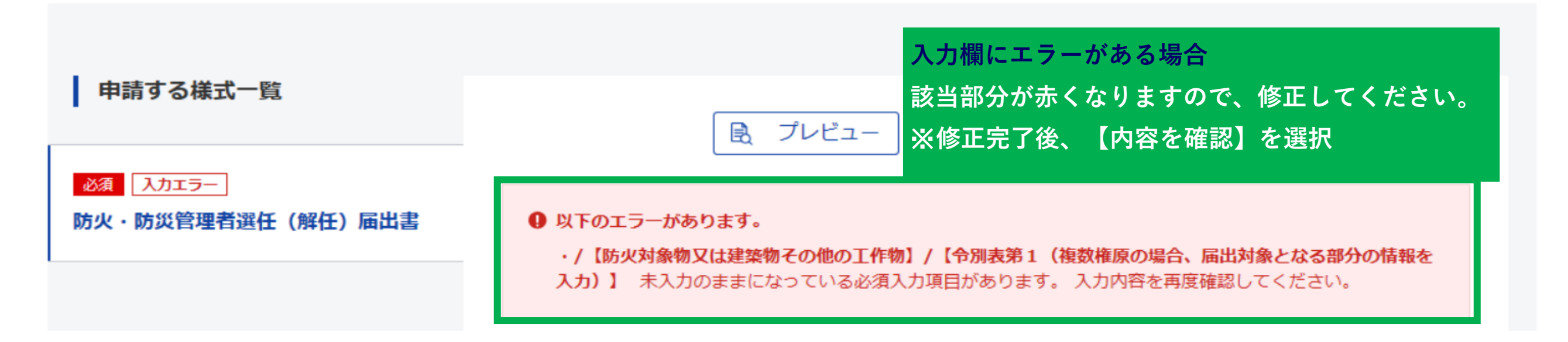

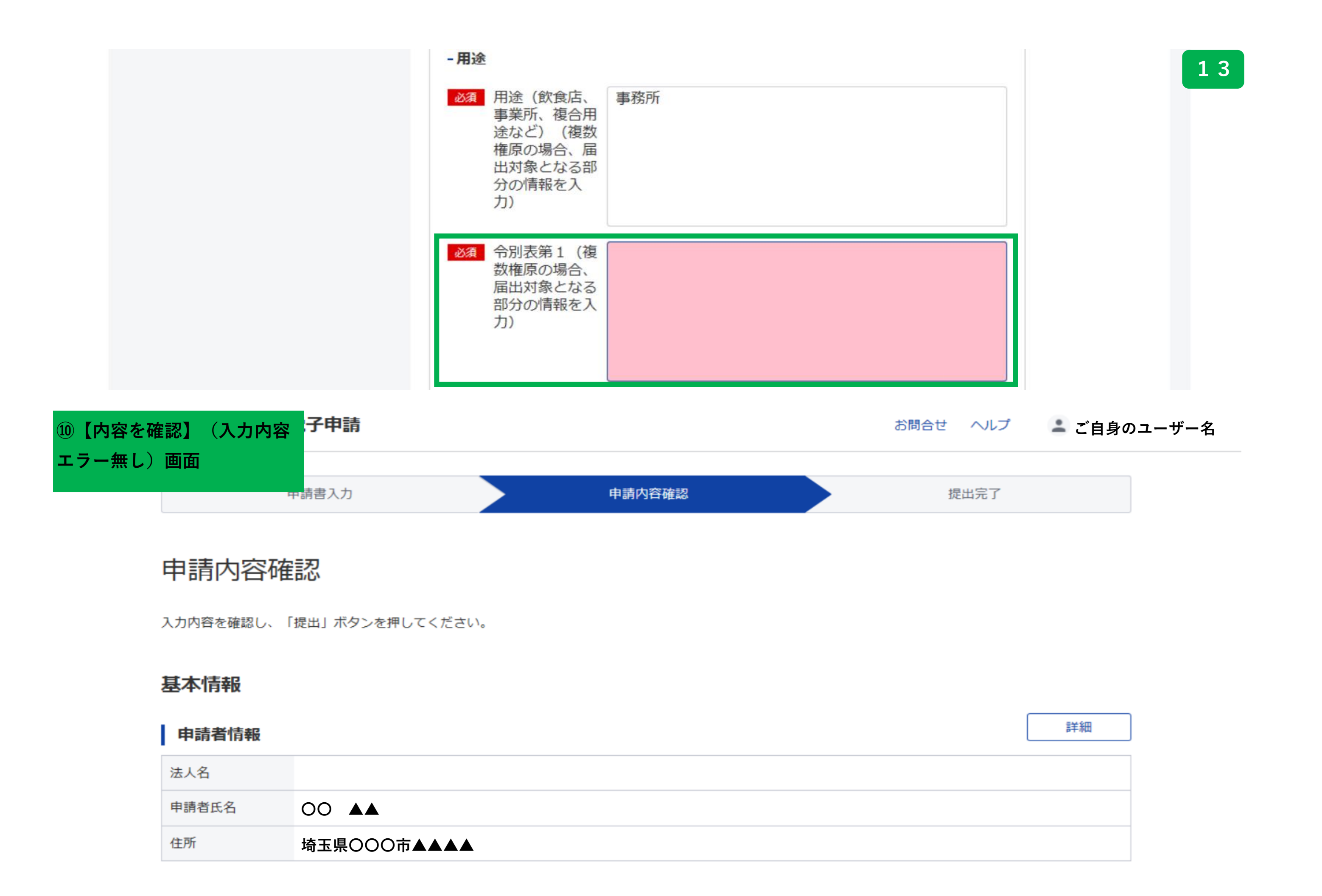

## 連絡先情報

| 法人名   |             |
|-------|-------------|
| 連絡先氏名 |             |
| 住所    | 埼玉県〇〇〇市▲▲▲▲ |

## 手続名称

防火・防災管理者選任(解任)届出/防火・防災管理者選任(解任)届出

## 申請書提出対象一覧

| 申請書名称 | 防火・防災管理者選任(解任)届出書 | 💽 プレビュー |
|-------|-------------------|---------|
|       |                   |         |

## 添付書類

・資格を証する書面 22693007.jpg

| 提出先 |                              | 申請内容を保存した    | 申請内容の保存の必 |
|-----|------------------------------|--------------|-----------|
| 提出先 | 埼玉県,埼玉県央広域消防本部,埼玉県央広域消防本部予防課 | い方は【申請内容を    | 要のない方は【提  |
|     |                              | 出力(PDF)】へ 🕕  | 出】へ迎      |
| 修正  |                              | 申請内容を出力(PDF) | 提出        |

| 11【申請  | 内容出力    | (PDF)】画面                        |   |
|--------|---------|---------------------------------|---|
| ファイルのダ | ウンロード   |                                 | × |
| このファイ  | ルを開くか、ま | たは保存しますか?                       |   |
| PDE    | 名前:     | 860001000001000_20250212.pdf    |   |
|        | 種類:     | Microsoft Edge PDF Document     |   |
|        | 発信元:    | shinsei-min.kn.e-gov.go.jp      |   |
|        |         | 開く(O) 保存(S) キャンセル               |   |
| ~      | インターネット | のファイルは役に立ちますが、ファイルによってはコンピューターに |   |

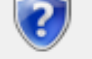

問題を起こすものもあります。発信元が信頼できない場合は、このファイル を開いたり保存したりしないでください。<u>危険性の説明</u>

| 別記様式第1号の2の2(第3条の2関係)(第51条の9関係)                                                              |    |
|---------------------------------------------------------------------------------------------|----|
| 防火 管理者<br>選任 届出書 (PDF) ファ                                                                   | イル |
|                                                                                             |    |
| 管理權原者 埼玉県○○○市▲▲▲▲                                                                           |    |
| 住所                                                                                          |    |
|                                                                                             |    |
|                                                                                             |    |
| <u>車話番号 000 000-0000</u>                                                                    |    |
|                                                                                             |    |
| 000-0000                                                                                    |    |
| 所 在 地 埼玉県○○○市▲▲▲▲                                                                           |    |
| 電話 000-0000-0000                                                                            |    |
|                                                                                             |    |
| 大物管理権原・単一権原 〕複数権原 (2) 複数権原 (2) 度数権原 (2) 度数権原                                                |    |
| 又 の オ 仕他 用 途 000 合別表第1 000 収容人員 000 人                                                       |    |
| 象 工 種 別 ・ 2 2 種                                                                             |    |
| 作         区         分         名         称         令別表第1         収容人員           物         物  |    |
| 令 第 2 条 を<br>適用するもの                                                                         |    |
|                                                                                             |    |
| 適用するもの 人                                                                                    |    |
|                                                                                             |    |
| 氏名 (フリガナ) ( )                                                                               |    |
|                                                                                             |    |
| 火 選 所                                                                                       |    |
| · 選任年月日 0000 年 00 月 00 日                                                                    |    |
| 防 職務上の地位                                                                                    |    |
| 災         種         別         甲種(新規講習)                                                      |    |
| 理 督 修了年月日 0000 年 00月 00日 年 月 日                                                              |    |
| 者 谷 その他                                                                                     |    |
| 解 氏 名                                                                                       |    |
| 解任年月日         年         月         日           任報任期由         年         月         日         日 |    |
| その他 必 要 事 頂                                                                                 |    |
|                                                                                             |    |
| <u>× 17 114</u> 712 23 1第                                                                   |    |
|                                                                                             |    |

|  | 1 | 4 |
|--|---|---|
|  |   |   |

| C-GOV 電子申請              |        | お問合せ ヘルプ 👱 ご自身の |
|-------------------------|--------|-----------------|
| 业【提出元 J 】 画面<br>由注申 1 九 | 中违内容政规 |                 |
| 中胡香入刀                   | 中詞內台確認 | 近山元 J           |

# 提出完了

| 提出後の審査状況等は本画面で「申請書控えダウ | マイページの「申請案件一覧」から確認できます。<br>ウンロード」を行わない場合、以降申請書控えをダウンロードをすることはできませんので、ご注意ください。<br>【申請書控えダウンロード】へ ① |
|------------------------|---------------------------------------------------------------------------------------------------|
| 申請情報                   | 申請書控えダウンロード                                                                                       |
| 到達番号                   | 20250212161558077e                                                                                |
| 到達日時                   | 2025年2月12日 16時15分58秒                                                                              |
| 法人名                    |                                                                                                   |
| 申請者氏名                  | 00 00                                                                                             |
| 手続名称                   | 防火・防災管理者選任(解任) 届出/防火・防災管理者選任(解任) 届出                                                               |
| 到達結果                   | 到達 『到達』になっていること                                                                                   |
| 所管府省                   | 消防庁                                                                                               |
| 提出先                    | 埼玉県,埼玉県央広域消防本部,埼玉県央広域消防本部予防課                                                                      |
| 申請様式                   | 防火・防災管理者選任(解任)届出書                                                                                 |
| 書類名                    | 22693007.jpg                                                                                      |

確認を終えたら【マイ ページトップへ】へ ⑭ マイページトップへ

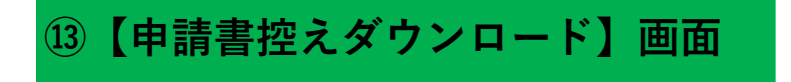

ファイルのダウンロード

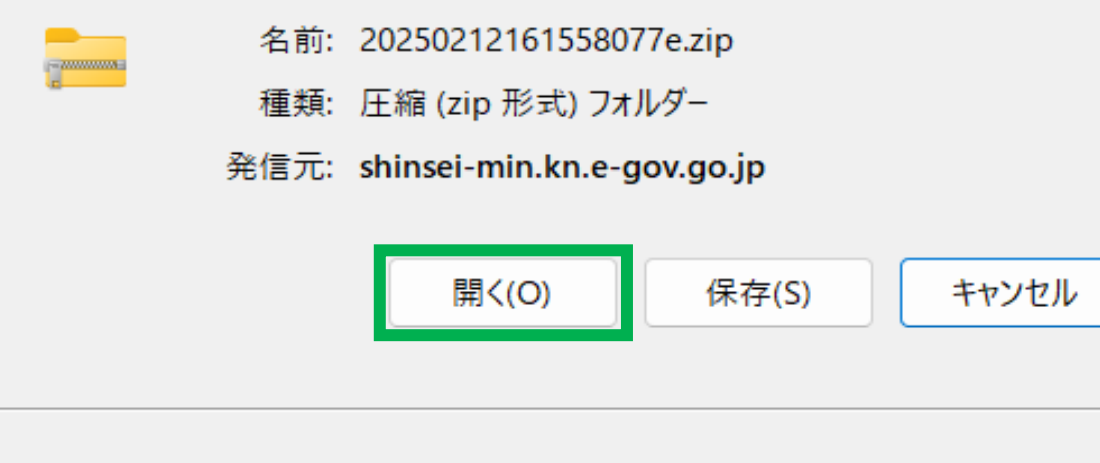

2

インターネットのファイルは役に立ちますが、ファイルによってはコンピューターに 問題を起こすものもあります。発信元が信頼できない場合は、このファイル を開いたり保存したりしないでください。<u>危険性の説明</u>

| $\square \rightarrow \cdots$ Lo                                                                          | ocal > Microsoft > Wi                                                                                                | ndows > INetCach | he > IE > RUD3P4V | VN > 20250212161558 | 8077e[1] >       |
|----------------------------------------------------------------------------------------------------|----------------------------------------------------------------------------------------------------|------------------|-------------------|---------------------|------------------|
| <b>O</b> (1) (1)                                                                                         |                                                                                                    | ~                |                   |                     |                  |
| │ 名前                                                                                                    | 種類                                                                                                    | 圧縮サイズ            | パスワード保護 サイ        | ズ 圧縮率               | 更新日時             |
| 2 🚞 8600010000001000                                                                                     | ファイル フォルダー                                                                                                    |                  |                   | 1                   |                  |
| <b>8600010000001000</b>                                                                                  | _20250212 Microsoft Edge P                                                                                           | DF Docu          | 81 KB 無           | 126 KB 37%          | 2025/02/12 16:16 |
| 基本情報                                                                                                    |                                                                                                    |                  | (PDI              | F)ファイル              |                  |
| ◆は必須入力項目で                                                                                                | ָּי <b>ַ</b> ד                                                                                                    |                  |                   |                     |                  |
| ▼申請者・届出者に<br>法人・団体の名称<br>漢字<br>フリガナ                                                                      | 関する情報<br>、<br>:<br>.                                                                                                 |                  |                   |                     |                  |
| 氏名 (注人,团体                                                                                                | ・<br>(の場合は代表者氏名)                                                                                                    |                  |                   |                     |                  |
| は<br>イ (法人・<br>は<br>イ<br>、<br>、<br>、<br>、<br>、<br>、<br>、<br>、<br>、<br>、<br>、<br>、<br>、                   | : 00 00                                                                                                    |                  |                   |                     |                  |
| 部門の名称<br>漢字<br>フリガナ                                                                                      | :<br>:                                                                                                    |                  |                   |                     |                  |
| 役職                                                                                                    | :                                                                                                    |                  |                   |                     |                  |
| ◆郵便番号                                                                                                    | :000-0000                                                                                                    |                  |                   |                     |                  |
| 住所<br>◆漢字                                                                                                | : 埼玉県〇〇市〇〇〇〇〇                                                                                                    | )                |                   |                     |                  |
| ◆フリガナ                                                                                                    | <sup>∶</sup> サイタマケン■■■■■                                                                                             | ∕◼■■■■■          |                   |                     |                  |
| ◆電話番号<br>FAX番号                                                                                           | 000-0000                                                                                                    | -0000            |                   |                     |                  |
| 電子メールフ                                                                                                   | <sup>▶</sup> <sup>▶</sup> <sup>▶</sup> <sup>▶</sup> <sup>×</sup> <sup>×</sup> <sup>×</sup> <sup>×</sup> <sup>×</sup> | . ■■             |                   |                     |                  |
|                                                                                                    | 報(※代理申請する場合は代理                                                                                                    | ■人に情報を入力してく      | ください。)            |                     |                  |
| ▼連絡先に関する情<br>法人・団体の名称                                                                                    | •                                                                                                    |                  |                   |                     |                  |
| ▼連絡先に関する情<br>法人・団体の名称<br>漢字<br>コリガナ                                                                      | :                                                                                                    |                  |                   |                     |                  |
| ▼連絡先に関する情<br>法人・団体の名称<br>漢字<br>フリガナ                                                                      |                                                                                                    |                  |                   |                     |                  |
| <ul> <li>▼連絡先に関する情法人・団体の名称<br/>漢字<br/>フリガナ</li> <li>氏名(法人・団体<br/>◆漢字<br/>◆フリガナ</li> </ul>                | 、<br>:<br>:の場合は代表者氏名)<br>: OO OO<br>: ■■■■ ■■■■                                                                      |                  |                   |                     |                  |
| <ul> <li>▼連絡先に関する情法人・団体の名称<br/>漢字<br/>フリガナ</li> <li>氏名(法人・団体<br/>◆漢字<br/>◆フリガナ</li> <li>部門の名称</li> </ul> | 、<br>:<br>:の場合は代表者氏名)<br>: ○○ ○○<br>: ■■■■ ■■■■                                                                      |                  |                   |                     |                  |

#### ▼提出先に関する情報

20250212161558077e

2025/02/12 16:15:58

#### ◆提出先 埼玉県,埼玉県央広域消防本部,埼玉県央広域消防本部予防課

|      |             |             |     | 防火          |     | 管理者選任        |     | 届出              | 書                   |                                   |       |   |
|------|-------------|-------------|-----|-------------|-----|--------------|-----|-----------------|---------------------|-----------------------------------|-------|---|
| 00   | 00          |             |     |             | 殿   | 管理権          | 原者  | 000<br>埼玉       | 00<br>00-00<br>県000 | 000 <sup>4</sup> 0<br>00<br>0市▲▲▲ |       |   |
|      |             |             |     |             |     |              | 住月  | ŕ               |                     | - ·                               |       |   |
|      |             |             |     |             |     |              |     |                 |                     |                                   |       |   |
|      |             |             |     |             |     | 2            | 氏律  | 00              | 00                  |                                   |       | - |
|      |             |             |     |             |     | 1            | 電話者 | 号 C             | 000-                | 0000                              | -0000 | ) |
| 下記6  | Dとおり、       | 防火          |     | 管理者有        | 選任  | したので         | 届け出 | ます。             |                     |                                   |       |   |
|      |             |             |     | 000-        | 000 |              |     |                 |                     |                                   |       |   |
|      | 所           | 在           | 地   | 埼玉県(        | 000 | 市▲▲▲▲        |     |                 |                     |                                   |       |   |
|      |             |             |     |             |     |              |     | 電話              | 000                 | )- <b>0</b> 000                   | 0-000 | C |
| 防张   | 名           |             | 称   | 0000        | C   |              |     |                 |                     |                                   |       |   |
| 柴 物子 | 管理          | 権           | 原   | <b>回</b> 联- | 一権原 | □複数権原        | 複数  | 崖原の場合<br>「る部分の名 | に管理権原<br>称          |                                   |       |   |
| 対社他  | 用           | 途           |     | 000         |     | 合別表第1        | 0   | 00              |                     | 収容人員                              | 000   | 1 |
| 象工   | 種           |             | 別   |             |     |              | •甲  | h (             | 」乙種                 |                                   |       |   |
| 作物物  | X           |             | 分   |             | 名   | 称            |     | 1               | 別表第                 | 1                                 | 収容人   | 員 |
|      | 合第          | 2条          | を   |             |     |              |     |                 |                     |                                   |       |   |
|      | 382 713 9   | 0.90        |     |             |     |              |     |                 |                     |                                   | -     | 4 |
|      | 令第3:<br>適用す | 条第3項<br>るもの | ξe. | 8           |     |              | ÷   |                 |                     |                                   |       | 4 |
|      |             |             | -   |             |     |              | -   |                 |                     |                                   | 5     |   |
|      | 氏名 (        | フリガ・        | +)  |             |     |              |     |                 |                     |                                   |       |   |
|      |             |             |     | Ξ           |     |              |     | 1               |                     |                                   |       |   |
| 防    | 住           |             | 所   |             |     |              |     |                 |                     |                                   |       |   |
| · ·  |             | A           |     |             |     |              |     |                 |                     |                                   |       |   |
| 防    | 週任職務        | 年月          | 日位  |             | (   | 0000 #       | 00  | 月               | 00                  | H                                 |       |   |
| 災任   | 194 277 -   | 種           | 別   | 甲種(新規       | 講習) |              |     |                 |                     |                                   |       |   |
| 管    | 資 110       | 講習機         | 関   | 日本防火・       | 防災協 | <del>A</del> |     |                 | -                   |                                   |       |   |
| 理    | 格           | 修了年月        | 日日  | 0000        | 年   | 00 1 00      |     |                 |                     | 年                                 | 月     | B |
| 者    |             | その他         | b.  |             |     |              |     |                 |                     |                                   |       |   |
| 97   | 氏           |             | 名   |             |     |              |     | *               |                     |                                   |       |   |
|      | 解任          | 年 月         | B   |             |     | 年            |     | 月               |                     | 8                                 |       |   |

| その他必要事項 |     |  |
|---------|-----|--|
| 受付欄     | 経過欄 |  |
|         |     |  |
|         |     |  |

| ⑭提出が完了した後の<br>マイページのトップ画面 | 申請               | 1                        | 前回ログイン 2025年2月12日 15:14 | お問合せ | ヘルプ | ▲ご自身のユーザー名 16 |
|---------------------------|------------------|--------------------------|-------------------------|------|-----|---------------|
| マイページ                     | 手続検索             | 手続ブックマーク 申請案件一覧 メ        | ッセージ 基本情報管理             | 1    |     |               |
| ● 重要なお知らせ                 | <u>e-Gov電子申請</u> | アプリケーション更新(2.1.4.1)のお知らせ |                         |      |     | ×             |

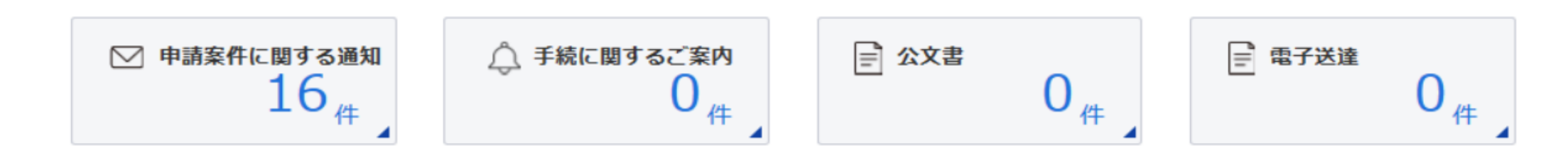

## □ 手続ブックマーク

| 統括防火・防災管理者選任(解任)届出 | > |
|--------------------|---|
| 製造所等の設置の許可申請       | > |
| 危険物保安監督者選任・解任の届出   | > |

## ■ 直近の案件

Ⅲ一覧

| ステータス | 到達番号               | 法人名             | 申請者                   | 低名         | 手続名称             | 到達日時       |
|-------|--------------------|-----------------|-----------------------|------------|------------------|------------|
| 到達    | 20250212161558077e |                 | 00                    | 00         | 防火・防災管理者選任(解任)届… | 2025年2月12日 |
| 到達    | ステータスが『到達          | <b>」</b> になっている |                       | O▲         | 消防計画作成(変更)届出/消防… | 2025年2月12日 |
| 到達    | ことを確認してください。       |                 | $	riangle \mathbf{O}$ | $\diamond$ | 製造所等の設置の許可申請/製造… | 2025年2月12日 |

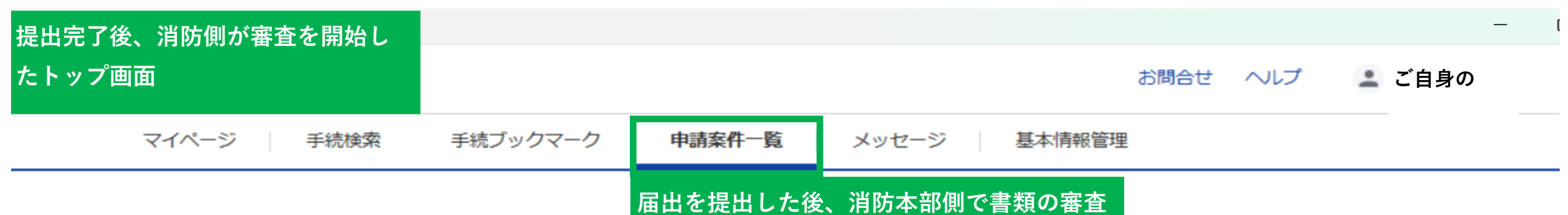

|    | 申請案件一覧<br>これまでに申請した案件の一覧です。                                                 | 届出を提出した後<br>を開始します。<br>※『申請案件一覧         | 後、消防本部側で著<br>覧』から | 書類の審査      |         |         |    |
|----|-----------------------------------------------------------------------------|-----------------------------------------|-------------------|------------|---------|---------|----|
|    | 絞込条件                                                                        |                                         |                   |            |         |         | ⊘  |
| 2  | 271件                                                                        | 書類の審査が開始される                             | 14 > »<br>2       |            |         | 表示件数 20 | ~  |
|    | 到達日時 ▼ 昇順 ▲ 降順 ▼                                                            | 『審査中』になります。                             | 納                 | 付状況 納付待ち件数 | 補正通知件数  | 公文書等件数  | t  |
|    | 商査中<br>到達番号:20250206114818182e 到達日<br>00 00                                 | 3時:2025年2月6日11時48分                      | 申請手続きに            | -          | -       | -       |    |
| _  | 統括防火・防災管理者選任(解任)届出/統                                                        | 括防火・防災管理者選任(解任)届出                       | (不備有)へ            | <b>1</b> 5 |         |         |    |
|    | 到達番号:20250206114515367e 到達日<br>□◇ ○▲<br>消防計画作成(変更)届出/消防計画作成(                | 3時:2025年2月6日11時45分<br>変更)届出             |                   |            | -       | -       |    |
| -  | <sub>衛査中</sub><br>到達番号:20250206102320350e 到達E                               | 3時:2025年2月6日10時23分                      |                   |            |         |         |    |
| 申詞 | 請案件一覧】不備有 画面 <sub>作成(3</sub>                                                | 変更)届出                                   |                   |            |         |         |    |
|    | 手続終了     到達番号: 20250204210622630e 到達日     □◇○ ○▲△     製造所等の設置の許可申請/製造所等の設置の | ]時:2025年2月4日21時06分<br>の許可申請             | -                 | _          | _       | -       |    |
|    | 手続終了<br>到達番号:20250204202516894e 到達日<br>△○◇ ◇■◆<br>危険物保安統括管理者選任・解任の届出/危険     | ]時:2025年2月4日20時25分<br>険物保安統括管理者選任・解任の届出 | -                 | -          | -       | -       |    |
|    | <sup>到達</sup><br>到達番号:20250204183806291e <b>到達日</b>                         | ]時:2025年2月4日18時38分                      | 類の審査中に、イ          | ∇備がある場合は   | 『審査中(補] | E待ち)』に  | こな |

△○■ ◇■○

危険物保安監督者選任・解任の届出/危険物保安監督者選任・解任の届出

書類の審査中に、不備がある場合は『審査中(補正待ち)』になり、不備の理由がメッセージで消防側から送られてきます。

#### 審査中(補正待ち)

(15)

到達番号:20250204175703574e 到達日時:2025年2月4日17時57分

- - 0/1 -

- - -

-

| 〇〇 〇〇<br>統括防火・防災管理者選任(解任)届出/統括防火・防災管理者選任(解任)届出         | 0/1                                     |  |
|--------------------------------------------------------|-----------------------------------------|--|
| <br>到達<br>到達番号:20250204161040582e 到達日時:2025年2月4日16時10分 | 到達番号:●〇〇〇〇〇<br>到達番号をクリックすると【申請案件状況】へ 16 |  |
| △○◆ ◇■● 統括防火・防災管理者選任(解任)届出/統括防火・防災管理者選任(解任)届出          |                                         |  |

#### 審査中

到達番号: 20250204143614508e 到達日時: 2025年2月4日14時36分

#### $\triangle \mathbf{O} \mathbf{O} \mathbf{O} \mathbf{I}$

消防計画作成(変更)届出/消防計画作成(変更)届出

| 16【申請案件状況】          |                     |      |     | 17            |
|---------------------|---------------------|------|-----|---------------|
|                     |                     | お問合せ | ヘルプ | <u>・</u> ご自身の |
| マイページ 手続検索 手続ブックマーク | 申請案件一覧 メッセージ 基本情報管理 | Ŧ    |     |               |

# 申請案件状況

| 申請情報  |                                       |
|-------|---------------------------------------|
| 到達番号  | 20250204175703574e                    |
| 法人名   |                                       |
| 申請者氏名 | 00 00                                 |
| 手続名称  | 統括防火・防災管理者選任(解任)届出/統括防火・防災管理者選任(解任)届出 |
| 提出先組織 | 埼玉県、埼玉県央広域消防本部、埼玉県央広域消防本部予防課          |

| ステータス:審査中 (補正待ち)    |      |      |      |       |  |
|---------------------|------|------|------|-------|--|
| 到達/補正日              | 審査開始 | 審査終了 | 手続終了 | 申請取下げ |  |
| 2025年2月4日<br>17時57分 |      |      |      |       |  |

| メッセージ:1件            |         |         |                                      |  |  |  |
|---------------------|---------|---------|--------------------------------------|--|--|--|
| 発行日時                | 種別      | 件名      | 発出元                                  |  |  |  |
| 2025年2月6日<br>09時26分 | 補正      | 添付書類の不備 | 豊中市消防局予防課 未読                         |  |  |  |
| 公文書:0件              |         |         | メッセージの内容を確認してください。<br>ここでは           |  |  |  |
| 照会中の手続に             | 関する公文書に | はありません。 | 【添付書類の不備】の件名のメッセー<br>ジがありますので、クリック ① |  |  |  |

| 戻る                         |                 |
|----------------------------|-----------------|
| ①【添付書類の不備】の詳細              |                 |
| ●-60∨電子申請                  | お問合せ ヘルプ 💶 ご自身の |
| マイページ 手続検索 手続ブックマーク 申請案件一覧 | メッセージ 基本情報管理    |

# 添付書類の不備

| 本文     | ご対応をお願いいたします。                         |
|--------|---------------------------------------|
| 添付ファイル |                                       |
| 到達番号   | 20250204175703574e                    |
| 種別     | 補正                                    |
| 法人名    |                                       |
| 申請者氏名  | 00 00                                 |
| 手続名称   | 統括防火・防災管理者選任(解任)届出/統括防火・防災管理者選任(解任)届出 |
| 発行日時   | 2025年2月6日 09時26分                      |
| 発出元    | 埼玉県、埼玉県央広域消防本部、埼玉県央広域消防本部予防課          |
| 補正期限日付 | 2025年2月6日                             |

 $\times$ 

【メッセージを保存】へ 🔞

メッセージを保存

再提出

戻る

| 18【メッセージ保存】画面 |
|---------------|
| ファイルのダウンロード   |
|               |

このファイルを開くか、または保存しますか?

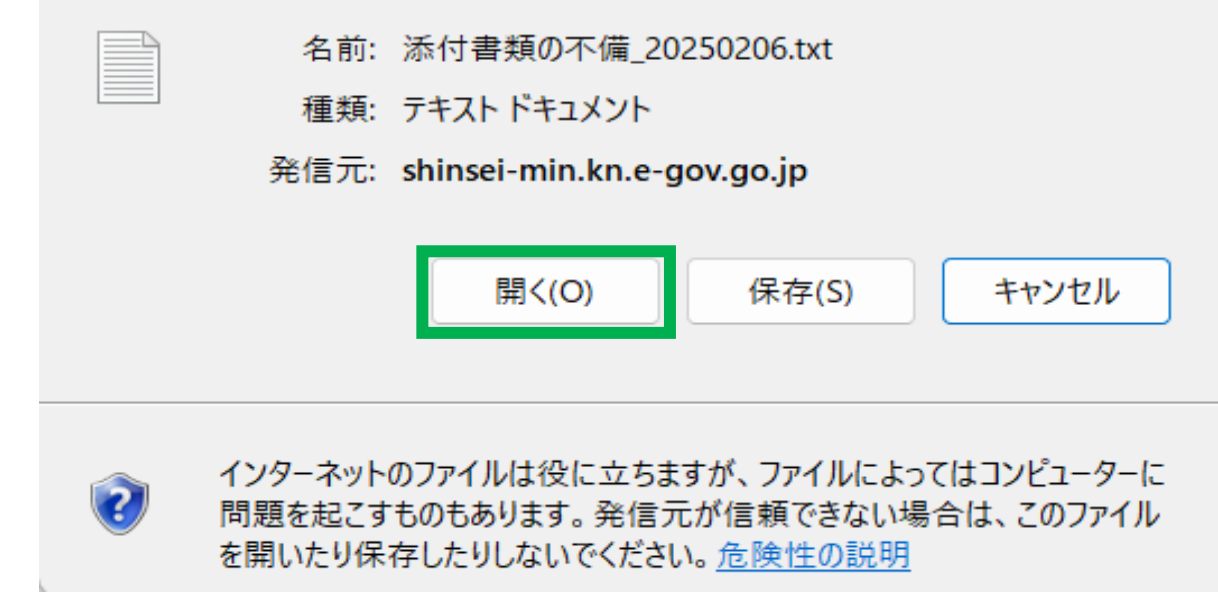

| (テキスト)ファイル ×                                                                                                    | +                            |                               | - <b>1</b> 8        |
|----------------------------------------------------------------------------------------------------|------------------------------|-------------------------------|---------------------|
| ファイル 編集 表示                                                                                                    |                              |                               | <u>છ</u>            |
| <ul> <li> メッセージタイトル:添付書類の不備 本文:ご対応をお願いいたします。 到達番号:20250204175703574e 種別:補正 法人名: 申請者名:埼玉県央広域消防本部 予防調 手続名:統括防火・防災管理者選任(解信 発行日時:2025年02月06日 09時26分 発出元:豊中市消防局予防課 補正期限日付:2025年02月06日</li> </ul> | 果<br>壬)届出/統括防火・防災管理者選任(解任)届出 | メッセージを開き、<br>不備の詳細内容をご確認ください。 |                     |
| ① 再度【添付書類の不備】の詳細へ                                                                                                    |                              |                               | * <b></b>           |
|                                                                                                    |                              |                               | こ目身の<br>Lーザー名 ───── |
| マイページ 手続検索                                                                                                    | 手続ブックマーク 申請案件一覧 メッセー         | ジ 基本情報管理<br>                  | - н<br>             |

# 添付書類の不備

| 本文     | ご対応をお願いいたします。                         |
|--------|---------------------------------------|
| 添付ファイル |                                       |
| 到達番号   | 20250204175703574e                    |
| 種別     | 補正                                    |
| 法人名    |                                       |
| 申請者氏名  | 00 00                                 |
| 手続名称   | 統括防火・防災管理者選任(解任)届出/統括防火・防災管理者選任(解任)届出 |
| 発行日時   | 2025年2月6日 09時26分                      |
| 発出元    | 埼玉県、埼玉県央広域消防本部、埼玉県央広域消防本部予防課          |
| 補正期限日付 | 2025年2月6日                             |

|                                    |                                    |                          | 【再提出】へ19         |
|------------------------------------|------------------------------------|--------------------------|------------------|
| 戻る                                 |                                    | メッセージを保存                 | 再提出              |
|                                    |                                    | 申請入力画面になりますの             | )<br>で、再度        |
|                                    |                                    | 必要事項を入力してくださ             | su.              |
|                                    |                                    |                          |                  |
|                                    |                                    |                          |                  |
|                                    |                                    |                          |                  |
|                                    |                                    | お問合せ ヘルフ                 | こ目身の             |
| マイページ 手続検索 手続ブック                   | クマーク 申請案件一覧 メッセージ                  | 基本情報管理                   | _ , <sub>1</sub> |
|                                    |                                    |                          |                  |
|                                    |                                    |                          |                  |
| 申請案件一覧                             |                                    |                          |                  |
| これまでに申請した安佐の一覧です                   |                                    |                          |                  |
|                                    |                                    |                          |                  |
| 絞込条件                               |                                    |                          | 0                |
|                                    |                                    |                          |                  |
| 271件                               |                                    |                          | 表示件数 20 🗸        |
|                                    |                                    |                          | 2000120          |
| 到達日時 ✓ 昇順 ▲ 降順 ▼                   |                                    | 納付状況 納付待ち件数 補正通知件        | 数 公文書等件数         |
| 帶查中                                |                                    | 防側に到達し 審査を開始すると          |                  |
|                                    | 2025年2月6日11時48分<br>『 <b>案杏中</b> 』に | の別に到産し、毎日で開始すると<br>なります。 | _                |
| 00 00                              | (・防災管理考選任(解任) 房央 不備がなくな            | る)な)。<br>れば、手順完了へ20      |                  |
| 利請的人・防炎管理管理性(辨性) 油山/ 利請的人          |                                    |                          |                  |
| 到達                                 |                                    |                          |                  |
| 到達番号:20250206114515367e 到達日時:2     | 2025年2月6日11時45分                    |                          | -                |
| △○◆ ◇■●<br>消防計画作成(変更)届出/消防計画作成(変更) | 届出                                 |                          |                  |
|                                    |                                    |                          |                  |
|                                    |                                    |                          |                  |
| 到達奋亏:20250206102320350e 到達日時:2     | 2023年2月6日10時23分                    |                          |                  |
|                                    |                                    |                          |                  |
| ッテがにて」の凹凹の時位の油山                    |                                    |                          | >                |

| 直近の案件 |                    |     | 消防の審査が完了し、手続き終了すると『手続終了』になります。 |                            |
|-------|--------------------|-----|--------------------------------|----------------------------|
| ステータス | 到達番号               | 法人名 | ※ステータスが『手続終了』にフ                | なるまでの間は定期的確認をしてください。       |
| 手続終了  | 20250206114818182e |     | 00 00                          | 統括防火・防災管理者選任(解任… 2025年2月6日 |
| 到達    | 20250206114515367e |     | △○♦ ♢∎●                        | 消防計画作成(変更)届出/消防… 2025年2月6日 |
| 手続終了  | 20250206102320350e |     | $	riangle \mathbf{O}$          | 消防計画作成(変更)届出/消防… 2025年2月6日 |
|       |                    |     |                                |                            |

# お知らせ

☷一覧

2025年01月17日 重要 e-Gov電子申請アプリケーション更新(2.1.4.1)のお知らせ